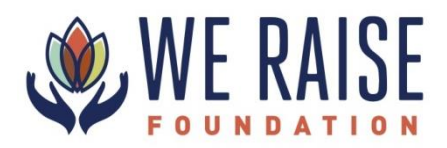

## Instructions for Using the Online Grant Portal

Login to the grant portal by clicking the link here
 Your username is your email address and your password is *WeRaise1* 
 Click "forgot password" if needed

 Click "Staff Evaluator" to access the list of the grant proposals
 Click pencil/paper icon to access the evaluation (on the far right)
 Click the tab, "Application"
 Click "Evaluation" to complete the ovaluation when you have finished reading the

- 6. Click "Evaluation" to complete the evaluation when you have finished reading the proposal.
- 7. To return to the list of proposals, click the house icon (top left) and start again at #3

## ------How to add your comments and questions to each proposal ------

- 1. Login to the grant portal by clicking the <u>link here</u>
- 2. Your username is your email address and your password is WeRaise1
  - a. Click "forgot password" if needed
- 3. Click "Staff Evaluator" to access the list of the grant proposals
- 4. Click pencil/paper icon to access the evaluation (on the far right)

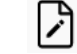

- Answer the questions and then click "Save" at the bottom
  a. The system automatically saves your work as well
- 6. To return to the list of proposals, click the house icon (top left) and start again at #3